## Cubo a esfera

Primero creamos un cubo y en Edit Mode y con todos los vértices seleccionados presionamos Shift+E y movemos el ratón hasta que el valor de la barra marque Crease + 1.000

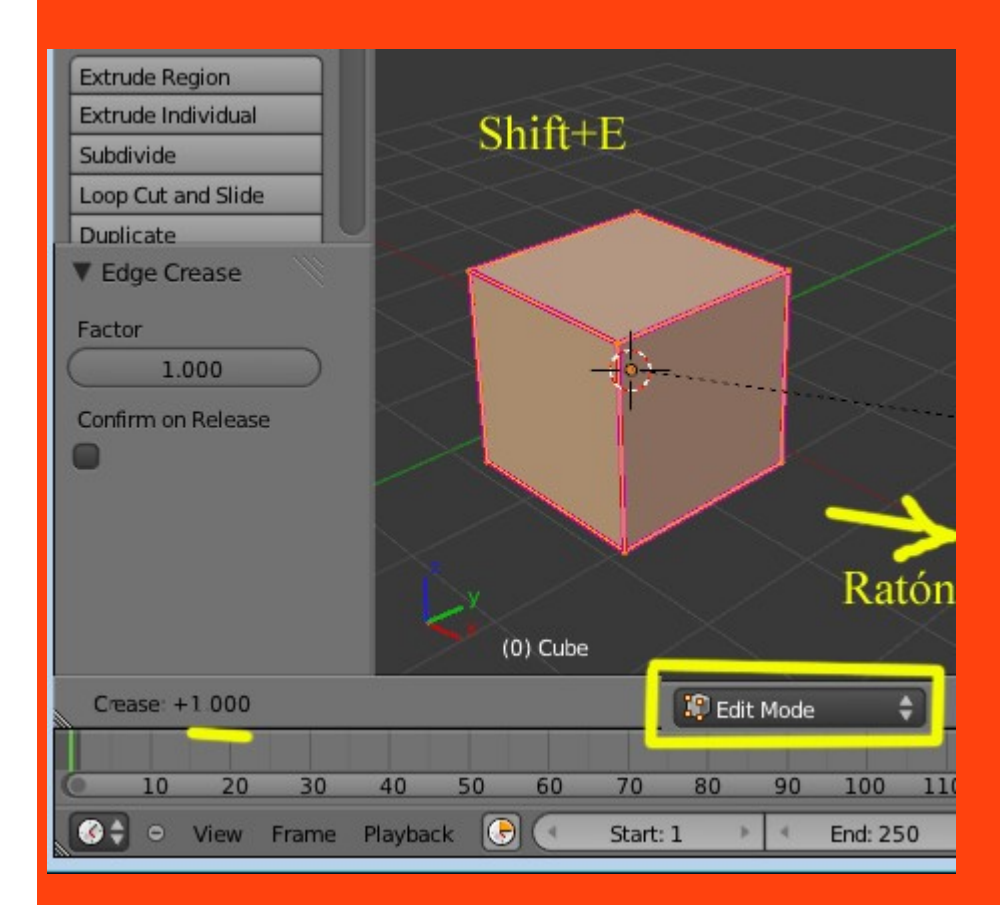

Tal como estamos en Edit Mode presionamos W > Subdivide

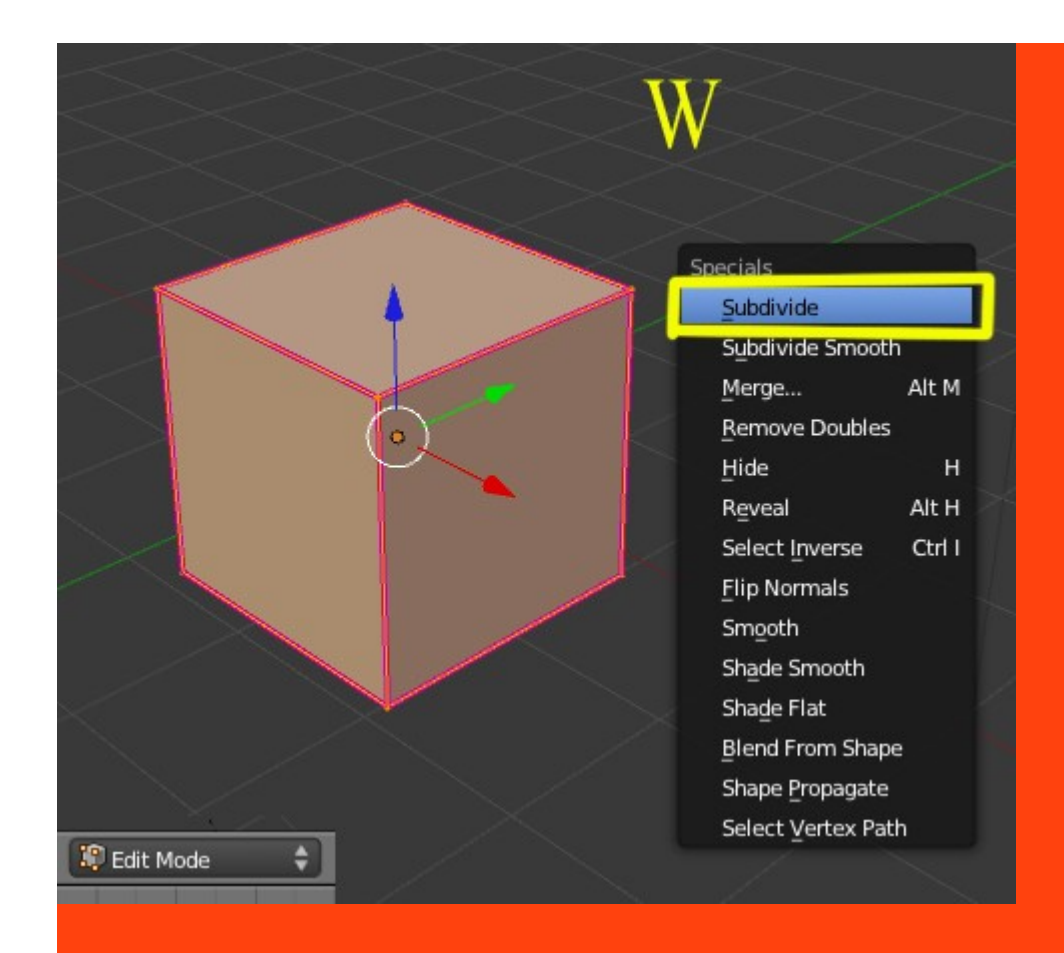

## Y repetimos tres ves la subdivisión

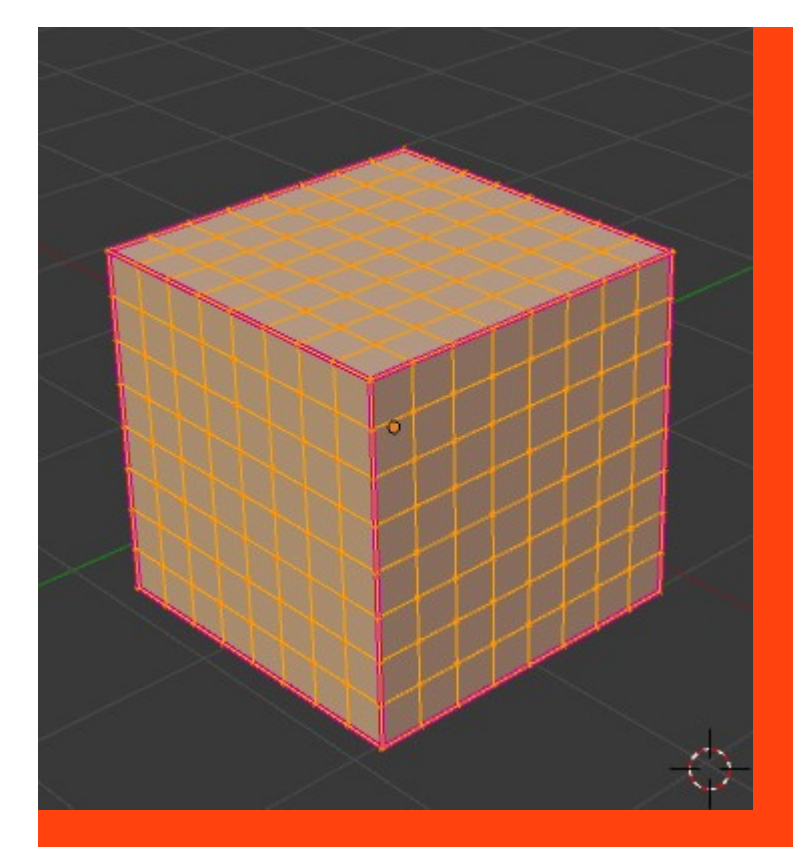

Cambiamos a Object Mode y nos vamos a Object Data en la parte de Shape Keys

|                                         | == = = = = = = = = = = = = = = = = = = |  |
|-----------------------------------------|----------------------------------------|--|
|                                         | Cube                                   |  |
|                                         | Custom Properties                      |  |
|                                         | ▶ Normals                              |  |
|                                         | ► Settings                             |  |
|                                         | Vertex Groups                          |  |
|                                         | ▼ Shape Keys                           |  |
|                                         | ► UV Texture                           |  |
| ф-                                      | Vertex Colors                          |  |
| (0) Cube                                |                                        |  |
| ct 🜍 Object Mode 💠 💿 🗘 📚 💥 🔣 Global 💠 🏭 |                                        |  |

En Shape Keys, presionamos DOS veces sobre el signo + para que se cree la base y el primer Key

|                   | > 🗡 🔽 😔 🖾 👯 |
|-------------------|-------------|
| ポント 🥥 Cube 🔸 🦄    | 7 Cube      |
| V Cube            | F           |
| Custom Properties |             |
| ► Normals         | Clic 🚿      |
| Settings          | 2 veces     |
| Vertex Groups     |             |
| Shape Keys        |             |
| Pasis             | <u>+</u>    |
| PKey 1            | 0.000       |
|                   |             |
| Selative          |             |
| Name: Key 1       |             |
| Value: 0.0        | 00          |
| Range: B          | lend:       |
| Min: 0.000        | 8           |
| Max: 1.000        | Basis       |

Estando en el Key 1 nos ponemos en Edit Mode

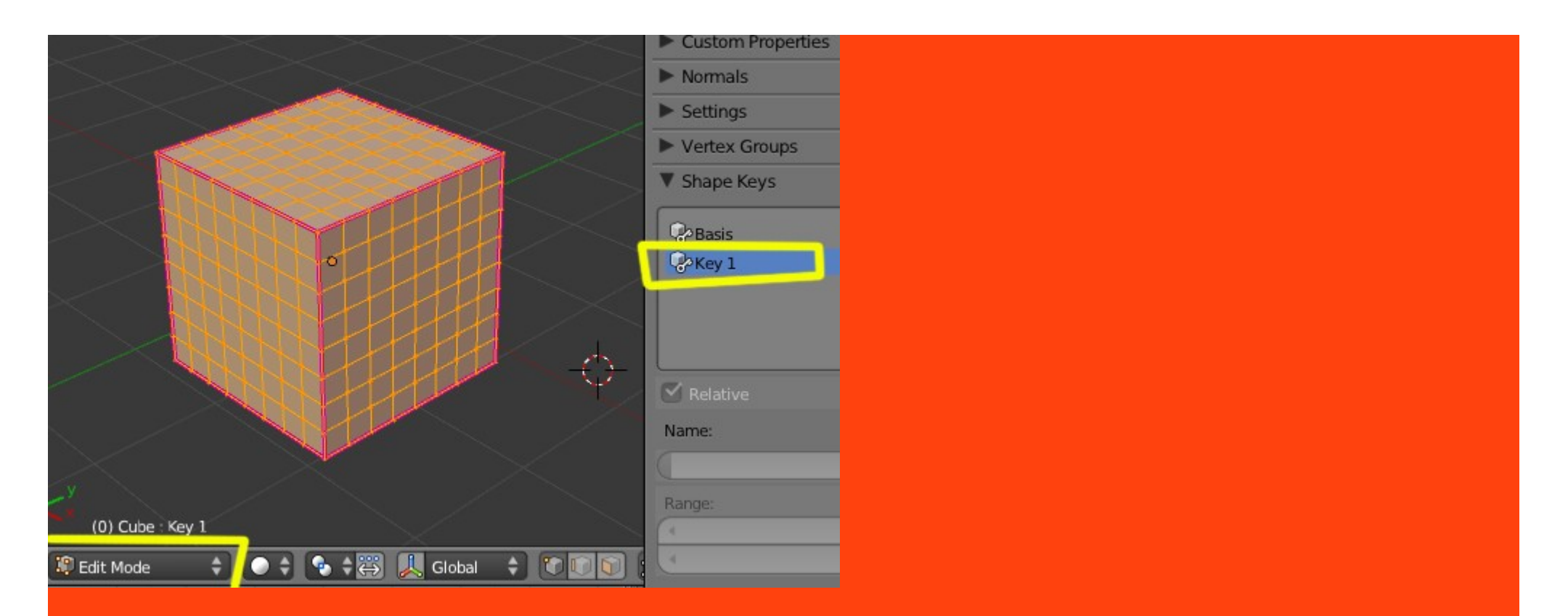

Y presionamos Shift+Alt+S y movemos el ratón hasta conseguir que en la barra; To Sphere marque 1.000

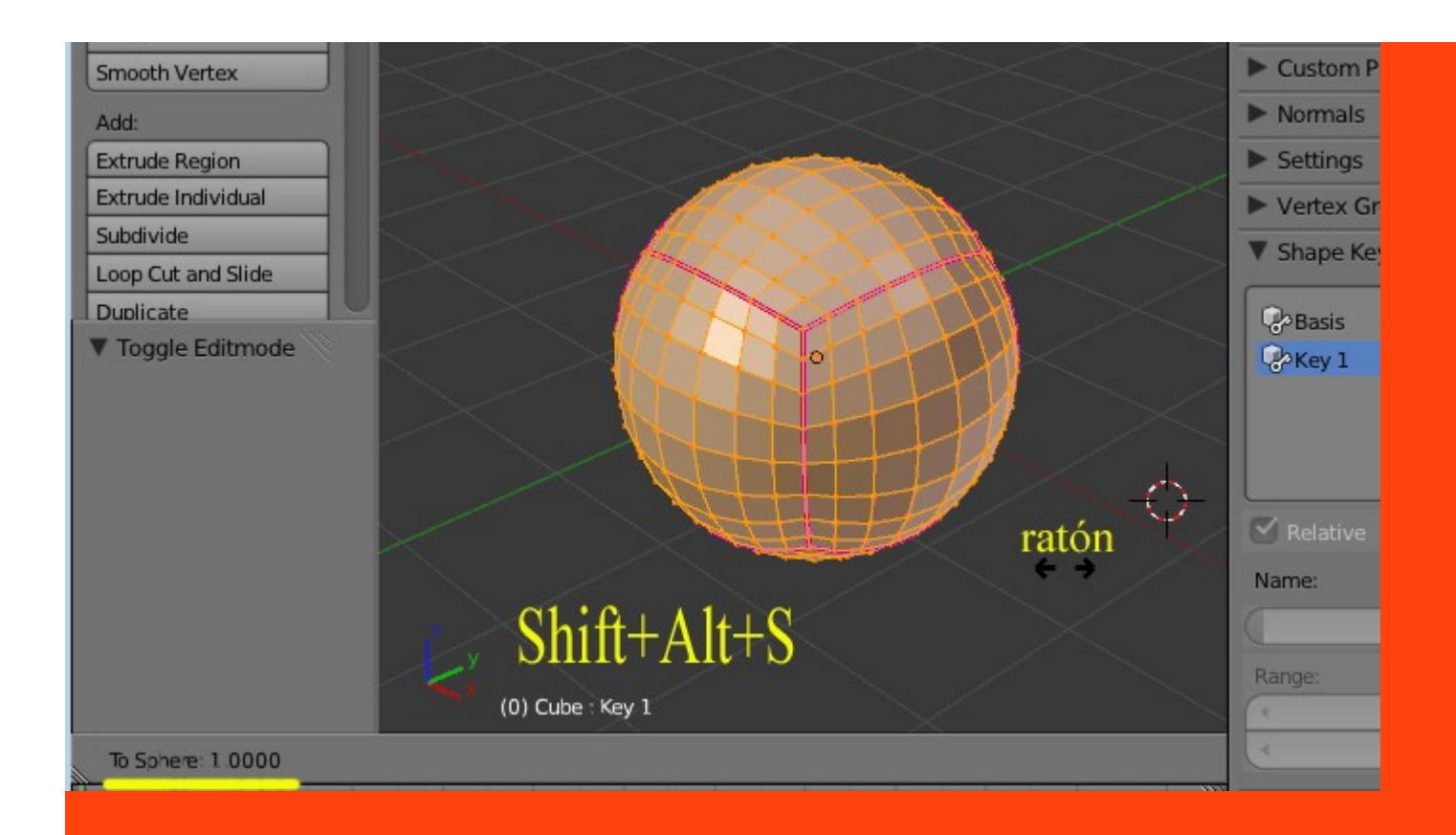

Y cambiamos a Object Mode (al cambiar a Object Mode, la esfera se vuelve a convertir en cubo) Si ahora subimos los valores de la barra, veremos que el cubo se va volviendo esfera.

|                                                                                                    | Custom Properties  |       |  |
|----------------------------------------------------------------------------------------------------|--------------------|-------|--|
| < $>$                                                                                                    | ► Normals          |       |  |
|                                                                                                    | Settings           |       |  |
|                                                                                                    | Vertex Groups      |       |  |
|                                                                                                    | ▼ Shape Keys       |       |  |
|                                                                                                    | @Basis             | E C   |  |
|                                                                                                    | CeKey 1            | 0.785 |  |
| °                                                                                                    |                    |       |  |
|                                                                                                    | C Relative         | x     |  |
|                                                                                                    | Name: Key 1        |       |  |
|                                                                                                    | Value: 0.785       |       |  |
|                                                                                                    | Range: Blend:      |       |  |
|                                                                                                    | Min: 0.000      B語 |       |  |
| - Coline - Coline - C | Max: 1.000 Basis   |       |  |

Pero como todavía se ven unos recuadros, lo que vamos a hacer es suavizarlo. Para ello primero le vamos a poner una Subdivisión desde el modificador.

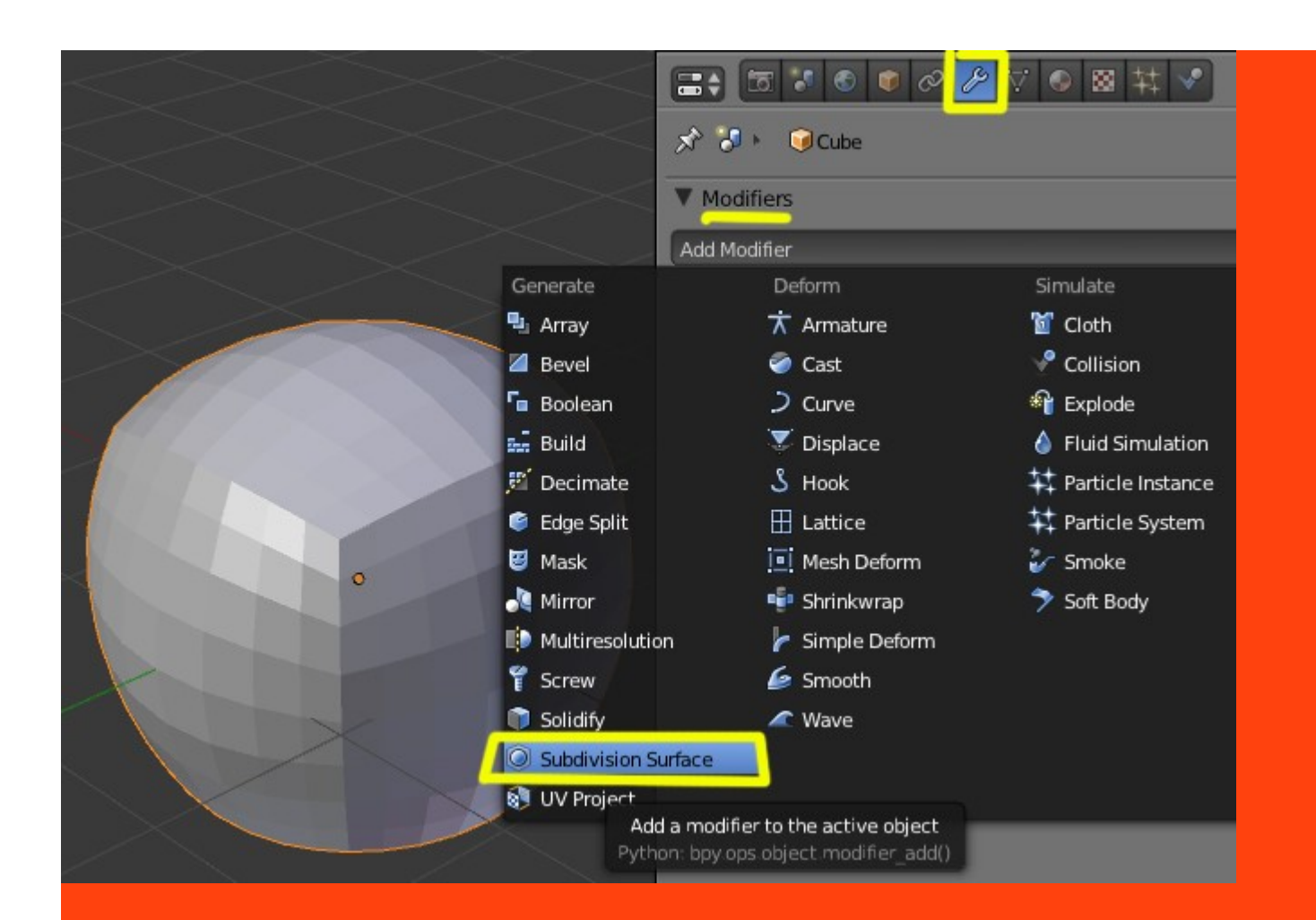

Y también vamos a marcar el valor Smooth de la ventana Tool Shelf (leta T la enseña y esconde)

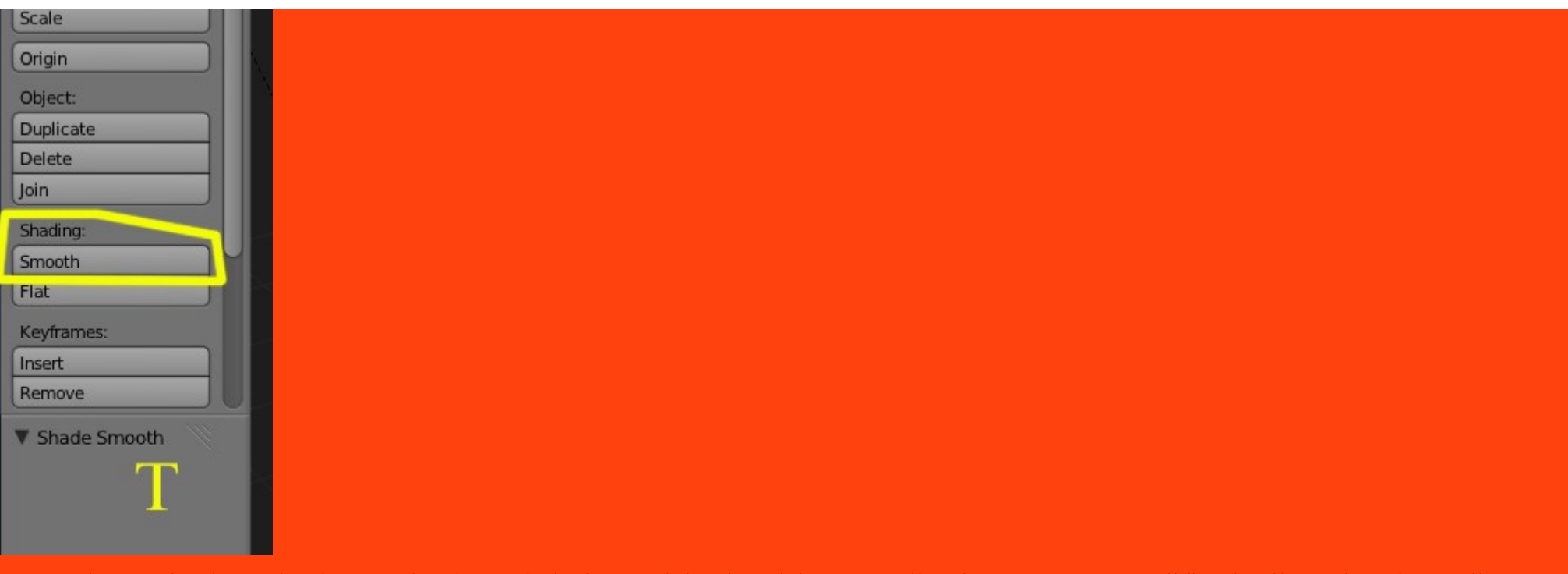

Como al ponerle el suavizado se redondea toda la forma del cubo, debemos aplicarle otro nuevo modificador llamado Edge Split.

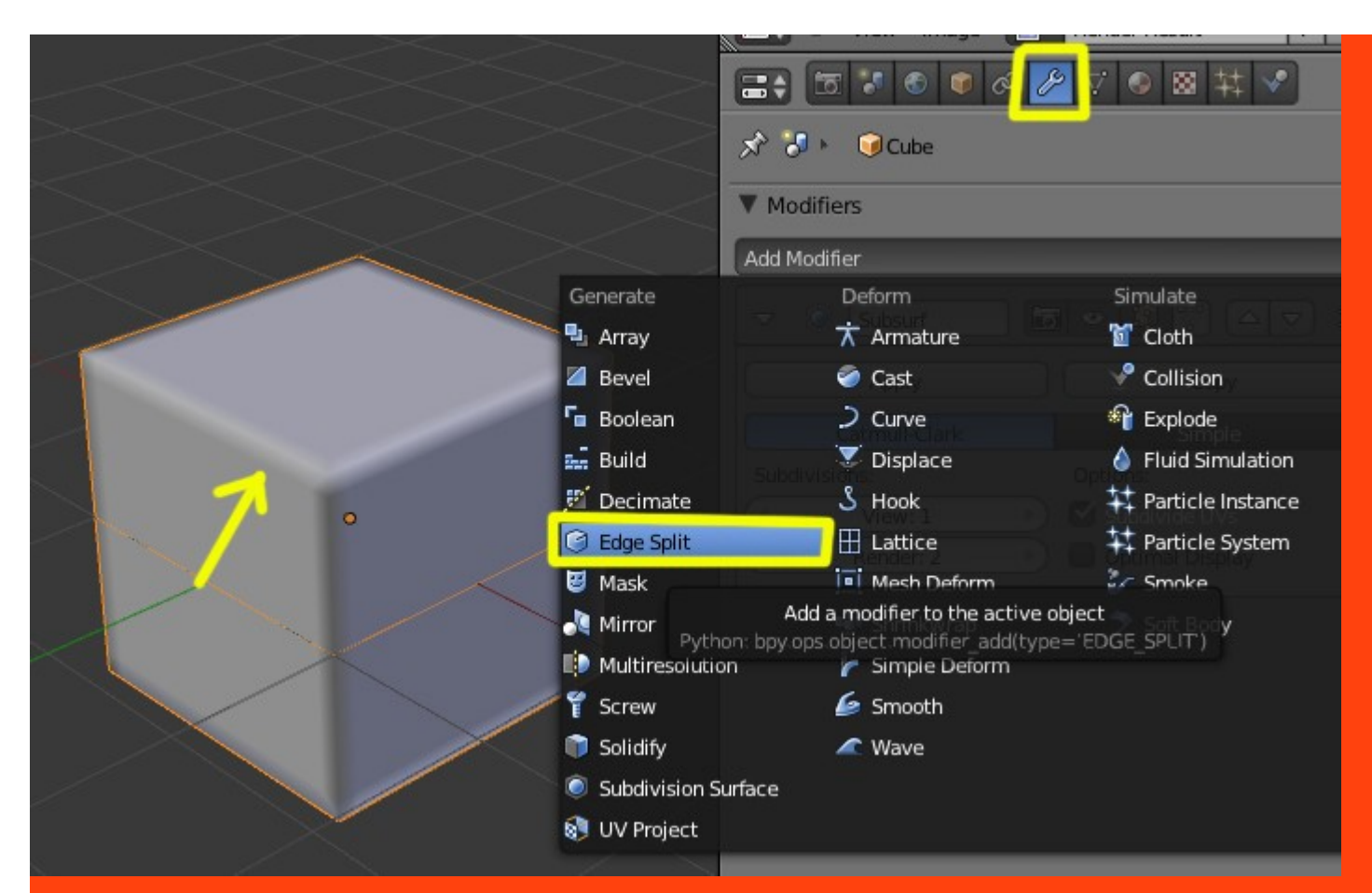

Y ya tiene que verse un cubo perfecto con sus lados bien afilados.

En la parte de la animación vamos a introducirle unos valores para que el cubo se convierta en esfera en 50 frames y luego en otros 50 se vuelva a convertir en cubo.

Para eso nos ponemos en el frame cero (*aquí que cada uno elija sus cálculos o valores*) y en la ventana de Shape Keys y con el Key 1 seleccionado, colocamos el ratón sobre la barra y presionamos la letra I estando en valor 0.000

|          | Insert                                              | ▼ Shape Keys         | The second second secon |
|----------|-----------------------------------------------------|----------------------|----------------------------------------------------------------------------------------------------|
|          | Remove                                              | Basis                | <u>+</u>                                                                                                    |
|          | V Add Modifier                                      | Ceret Key 1 0.000    |                                                                                                    |
|          | Type                                                |                      |                                                                                                    |
| $>\!\!<$ |                                                     |                      |                                                                                                    |
|          |                                                     | ✓ Relative     ✓ ● ● | ∞                                                                                                    |
| $\sim$   | $\mathbf{X} \times \mathbf{X}$                      | Name: Key 1          |                                                                                                    |
|          | $\times$ $\times$ $\times$                          |                      |                                                                                                    |
|          | (0) Cube : Key 1                                    | Min: 0.000           |                                                                                                    |
| 🖇 🙏 Glol | 🔽 🗢 View Select Object 🕡 Object Mode 💠 💽 🛊 🐺 👢 Glob | Max: 1.000           |                                                                                                    |
| <u> </u> | E0 100 1E0 200 2E0                                  | ► UV Texture         |                                                                                                    |
| - Cero   | Frame Playback 🕞 🤇 Start: () 🔸 End: 250             | Vertex Colors        |                                                                                                    |

Si nos fijamos en el Shape Keys veremos que han cambiado de color del fondo de la barra y el valor de Key 1

|                  | 08     | 7 💿 🛛  | 1 <b>*</b>  |       |
|------------------|--------|--------|-------------|-------|
| 🖈 🎖 + 🛛 🗘 Cube 🔸 | 💙 Cube |        |             |       |
| ∇ Cube           | _      | _      | _           | F     |
| ▼ Shape Keys     |        |        |             |       |
| Basis            |        |        | 0.000       | +     |
| O NCY 1          |        |        | 0.000       |       |
|                  |        |        |             |       |
| 🗹 Relative       |        |        | 1<br>1<br>1 | > 😰 🗙 |
| Name:            | Key 1  | _      |             |       |
|                  | Value: | 0.000  |             |       |
| Range:           |        | Blend: |             |       |
| Min: 0.000       | •      |        |             |       |
| Max: 1.000       | ×)     | Basis  | _           |       |

Lo siguiente es moverse al frame 50... SUBIR el valor de la barra a 1.000 y volver a presionar letra I sobre la barra.

| Shading:<br>Smooth<br>Elat           |                                                                                                   |                                               |          |
|--------------------------------------|---------------------------------------------------------------------------------------------------|-----------------------------------------------|----------|
| Keyframes:<br>Insert<br>Remove       |                                                                                                   | Cube                                          | F        |
| Add Modifier                         |                                                                                                   | Co Basis                                      | +<br>    |
|                                      |                                                                                                   | 🗹 Relative                                    |          |
|                                      |                                                                                                   | Name: Key 1<br>Value: 1.000                   |          |
| Select                               | Object Cube Rey I                                                                                 | Min: 0.000<br>Max: 1.000<br>Custom Proportion |          |
| S O 100<br>O View Frame Playback (C) | 150         200         250         50           Start: 1          End: 250         50         50 | Normals                                       | <u>_</u> |

Y por último, nos colocamos en el Frame 100 y .. BAJAMOS el valor a cero otra vez y volvemos a presionar sobre la barra la letra I

| Remove                         |                                  | Snape Keys                 |              |
|--------------------------------|----------------------------------|----------------------------|--------------|
| Add Modifier                   |                                  | Pasis                      |              |
| Туре                           |                                  | CKey 1                     | 0.000        |
| 🔮 Edge Split 🔶                 | ¢                                |                            |              |
| $\times$                       | XXX                              | Selative                   | x er         |
| $<$ $\times$                   |                                  | Name: Key 1                |              |
|                                | $\times \times \times$           | Value: 0.0                 | 00           |
|                                | (100) Cube : Key 1               | Range: Bl                  | end:         |
| 💽 🛊 🛱 🛴 Gloi 💭 🗘 🔍 View Select | Object 🚺 Object Mode 💠 💽 🗘 😂 🛱 🛃 | Min: 0.000 器<br>Max: 1.000 | 2Basis       |
| 100                            |                                  |                            |              |
| 0 50 23                        | 150 200 250 🔍                    | Custom Properties          | clic letra I |
| 🚳 🗢 View Frame Playback 🕞 🤇    | Start: 1 🔹 End: 250 🕥 🕙 100 🕥    | ► Normals                  |              |

Si abrimos una ventana del Editor Gráfico (Graph Editor) veremos la curva que se ha creado con la animación. (*Aquí podemos cambiar fácilmente el tiempo o variarlo manualmente*)

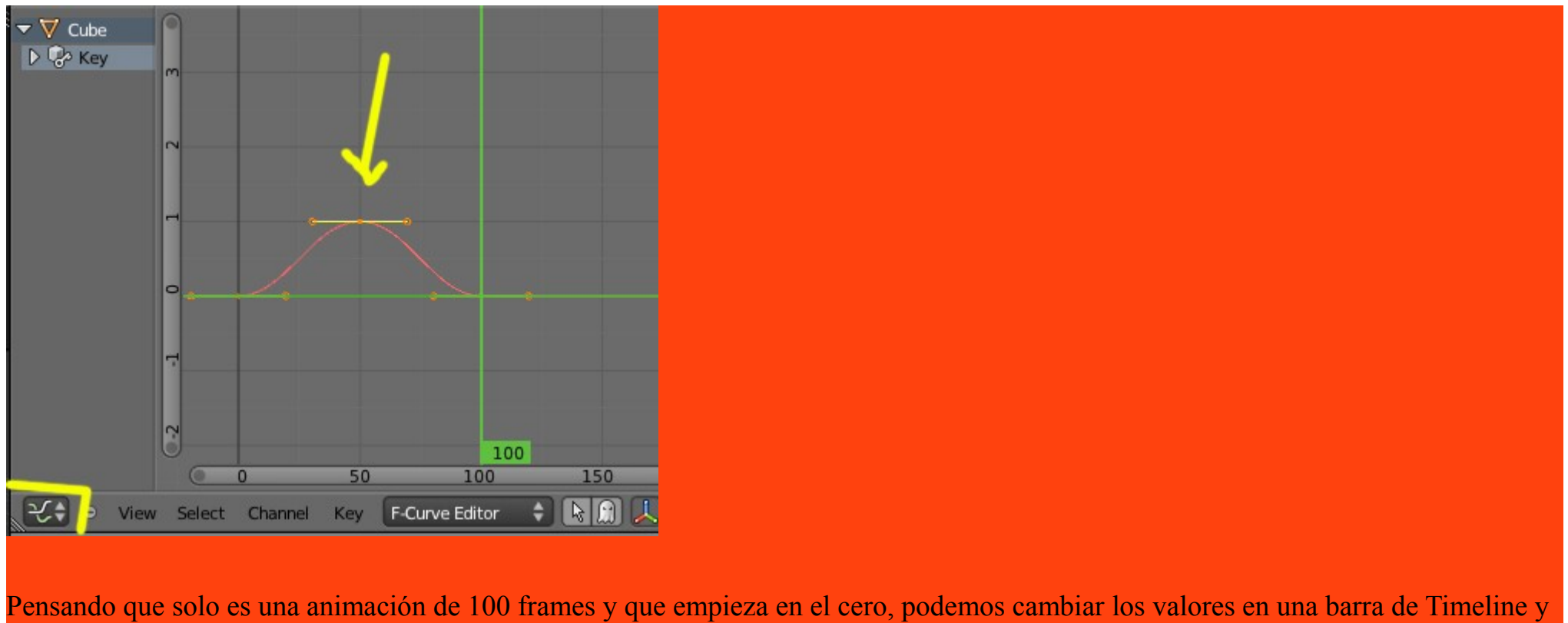

adaptorlo a lo que tenemos. Start:0 y End:100

| @40      | -20    | 0 2   | 0 40     | 60 | 80                      | 100    | 120 | 140    | 160 | 180 | 200 | 220 | 240 | 260 | 280 |       |
|----------|--------|-------|----------|----|-------------------------|--------|-----|--------|-----|-----|-----|-----|-----|-----|-----|-------|
| <b>6</b> | ⊖ View | Frame | Playback |    | <ul> <li>Sta</li> </ul> | art: 0 | + 4 | End: 1 | 100 |     | 0   |     |     |     |     | No Sy |

Si hacemos un Alt+A, ya tendríamos que ver la animación en pantalla.